## Apple Mail Client mit Exchange 2010 verbinden

- 1. Öffnen Sie zunächst das Programm Apple Mail
- 2. Klicken Sie dann in der Menüleiste des Programms auf die Schaltfläche "Ablage" und dann auf "Account hinzufügen" wie in Abbildung 1 gezeigt

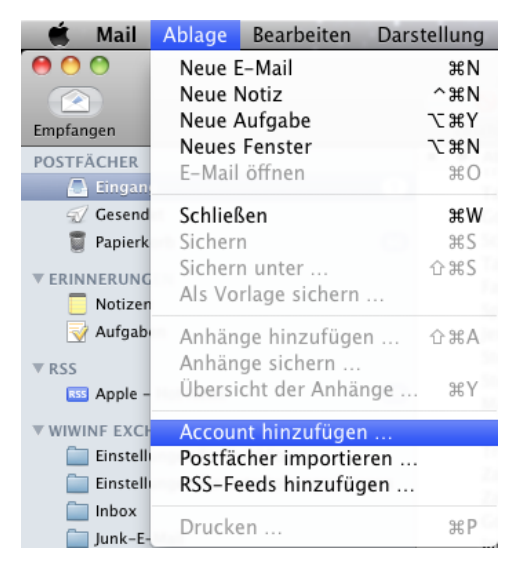

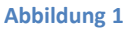

3. Es öffnet sich nun ein Dialog, wo Sie auf der ersten Seite Ihren Namen, Ihre Email Adresse und Ihr Passwort angeben müssen, wie in Abbildung 2 anhand von Max Mustermann beschrieben

| Account hinzufügen   |                                               |  |
|----------------------|-----------------------------------------------|--|
| Sie werden durch die | zum Einrichten eines zusätzlichen             |  |
| Mail-Accounts erford | derlichen Schritte geführt.                   |  |
| Geben Sie zunächst f | Geben Sie zunächst folgende Informationen an: |  |
| Vollständiger Name:  | Max Mustermann                                |  |
| E-Mail-Adresse:      | max.mustermann@wiwinf.uni-du                  |  |
| Kennwort:            | ••••                                          |  |
|                      |                                               |  |
|                      |                                               |  |
| A DE LANN            |                                               |  |
| UPERTINO             |                                               |  |
|                      |                                               |  |
|                      |                                               |  |
|                      |                                               |  |
|                      |                                               |  |

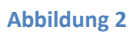

4. Wenn Sie alles ausgefüllt haben, klicken Sie bitte auf "Fortfahren" um zu dem nächsten Dialogblatt zu gelangen 5. Sie müssen die nun folgende Dialogseite wie in Abbildung 3 gezeigt ausfüllen. Ersetzen Sie dabei die Informationen zu "Max Mustermann" durch Ihre eigenen Anmeldedaten. Wenn Sie sich bei Ihren Anmeldeinformationen nicht sicher sind, wenden Sie sich bitte an die IT-Service Hotline unter der Rufnummer: 0201 183-2500

| mm        | Servertyp:                       | 🚱 Exchange 2007 🛟                        |
|-----------|----------------------------------|------------------------------------------|
| 2 11      | Beschreibung:                    | Wiwinf Exchange                          |
| 2 1       | Server für eintreffende E-Mails: | outlook.wiwinf.uni-due.d                 |
| A DER     | Benutzername:                    | max.mustermann                           |
| (31)      | Kennwort:                        |                                          |
|           | Auch konfigurieren:              | ☑ Adressbuch-Kontakte<br>☑ iCal-Kalender |
| CURERTING |                                  |                                          |
| CROIN     |                                  |                                          |
|           |                                  |                                          |

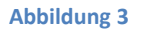

6. Klicken Sie, nachdem Sie alles ausgefüllt haben, bitte auf "Fortfahren". Zum Schluss wird Ihnen eine Zusammenfassung der ausgefüllten Dialogfelder angezeigt (Abbildung 4). Sollten alle Informationen korrekt sein, klicken Sie bitte "Erstellen". Damit ist die Account Einrichtung abgeschlossen.

|           | Account-Zusammenfassung                                                                                        |
|-----------|----------------------------------------------------------------------------------------------------|
|           | Account-Beschreibung: Wiwinf Exchange                                                                          |
| 55.       | Vollständiger Name: Max Mustermann                                                                             |
| 51 .      | E-Mail-Adresse: max.mustermann@wiwinf                                                                          |
| 5         | Benutzername: max.mustermann                                                                                   |
| 2         | Server für eintreffende E-Mails: outlook.wiwinf.uni-due.de                                                     |
| OF        | SSL: aktiviert                                                                                                 |
| 1/200     |                                                                                                    |
| 11 11 20  | Server für ausgehende E-Mails: outlook.wiwinf.uni-due.de                                                       |
|           | SSL: aktiviert                                                                                                 |
| 11 12     |                                                                                                    |
| (UREDWARD | a land a start a start a start a start a start a start a start a start a start a start a start a start a start |
| CERDIN    | Account online scholten                                                                                        |
|           | Account online scharten                                                                                        |
|           |                                                                                                    |
| 2         | (Abbrachan) (Zurück) (Erstallan                                                                                |

Abbildung 4